| 1)Установите V3_setup_V3.2.0.exe, выбе | ерите язык |
|----------------------------------------|------------|
|----------------------------------------|------------|

| □ → 计算机 → 本地磁盘(D:) → 3.4 → 工具文件 → |                                             |                         |                   |           |  |  |  |  |
|-----------------------------------|---------------------------------------------|-------------------------|-------------------|-----------|--|--|--|--|
| <br>  辑(E) 章吾(V) 工具(T) 帮助(H)      |                                             |                         |                   |           |  |  |  |  |
| ■ 打开 共享 ▼                         | 新建文件夹                                       |                         |                   |           |  |  |  |  |
|                                   | <b>夕</b> 御                                  | 修改口扣                    | 345 TFI           | +45       |  |  |  |  |
| ₽.                                | 白你                                          | 19 KX LI <del>R</del> đ | 关业                | ×.        |  |  |  |  |
| ā                                 | 📥 周思涵+-+失眠.flac                             | 2020-04-02 16:33        | FLAC Audio File ( | 38,177 KB |  |  |  |  |
| 访问的位置                             | 📥 周深+-+拙慕.flac                              | 2020-04-02 16:31        | FLAC Audio File ( | 19,971 KB |  |  |  |  |
| 1Flash                            | 📥 周笔畅+-+去流浪.flac                            | 2020-04-02 16:37        | FLAC Audio File ( | 28,656 KB |  |  |  |  |
| 國盘工作空间                            | 📑 软件开发指导文件.zip                              | 2019-06-04 19:37        | 360压缩 ZIP 文件      | 26,662 KB |  |  |  |  |
|                                   | 📥 李荣浩-作曲家.flac                              | 2020-04-01 10:57        | FLAC Audio File ( | 25,155 KB |  |  |  |  |
|                                   | 📥 李丽芬+-+得意的笑.flac                           | 2020-04-01 11:05        | FLAC Audio File ( | 28,239 KB |  |  |  |  |
|                                   | 📥 李丽芬+-+爱江山更爱美人.flac                        | 2020-04-01 11:05        | FLAC Audio File ( | 35,042 KB |  |  |  |  |
|                                   | 📥 鞠文娴+-+BINGBIAN病变+(女声版).flac               | 2020-04-02 16:35        | FLAC Audio File ( | 21,906 KB |  |  |  |  |
| E                                 | 回 晶晨烧录工具V2指南 V0.6.doc                       | 2018-01-18 19:49        | DOC 文档            | 1,049 KB  |  |  |  |  |
|                                   | 常用工具.txt                                    | 2019-03-02 15:59        | 文本文档              | 1 KB      |  |  |  |  |
| Π.                                | V3 setup V3.2.0.exe                         | 2021-08-12 17:18        | 应用程序              | 38,668 KB |  |  |  |  |
| 9磁盘 (C:)                          | 选择语言                                        | 28 9:42                 | 360压缩 ZIP 文件      | 40,498 KB |  |  |  |  |
| 3磁盘 (D:)                          | <u>计探查进时使用语言。</u>                           | 15 10:39                | 360压缩 ZIP 文件      | 99,097 KB |  |  |  |  |
| 9磁盘 (E:)                          | 「「「「「「」」」 「「「」」「「」」「「」」「「」」「「」」「」「」」「「」」「」」 | 18 14:40                | 360压缩 ZIP 文件      | 48,982 KB |  |  |  |  |
| 9磁盘 (F:)                          |                                             | 17 15:21                | 360压缩 ZIP 文件      | 8,998 KB  |  |  |  |  |
| S网盘                               | 中文(简体)                                      | 24 10:57                | 应用程序              | 7,919 KB  |  |  |  |  |
|                                   |                                             | 03 14:11                | 360压缩 RAR 文件      | 34,314 KB |  |  |  |  |
|                                   |                                             | 04 9:04                 | 360压缩 RAR 文件      | 230 KB    |  |  |  |  |
|                                   | •) MediaInfo_GUI_0.7.47.exe                 | 2011-08-16 15:29        | 应用程序              | 2,383 KB  |  |  |  |  |

2)Нажмите Далее

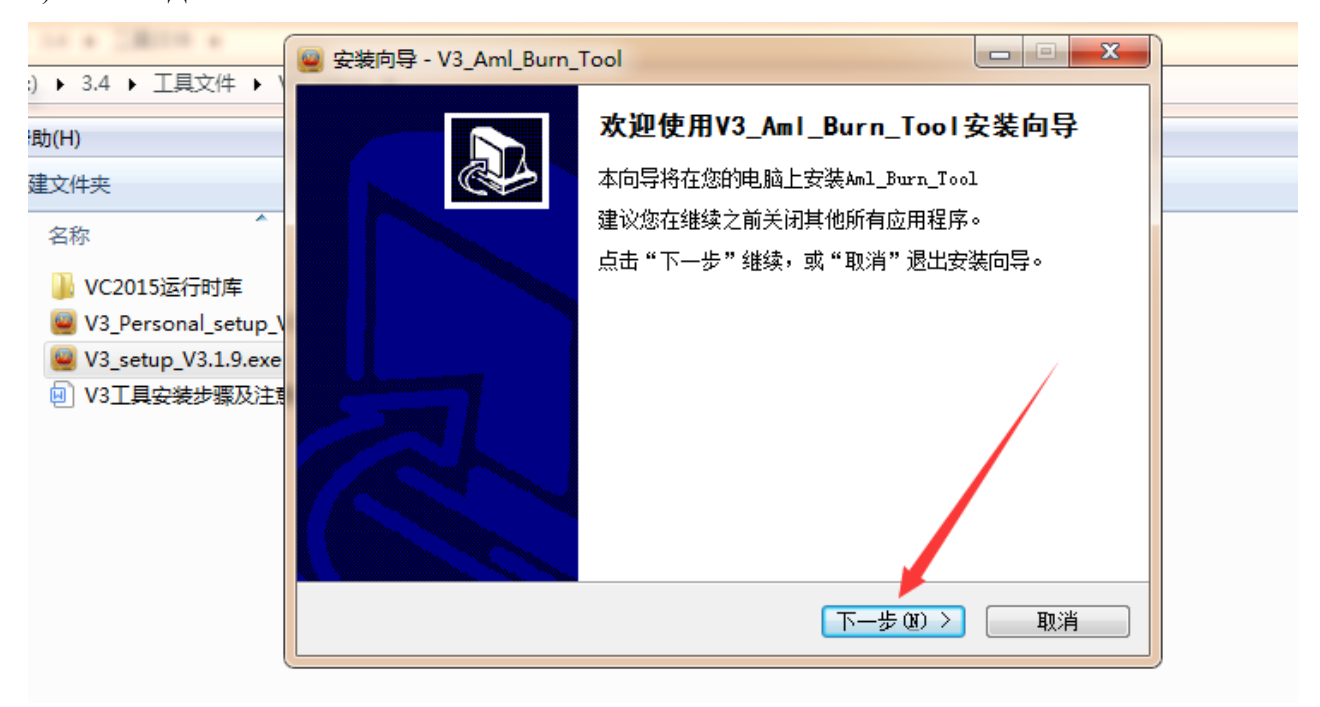

3) Выберите папку для установки

| 🥑 安装向导 - V3_Aml_Burn_Tool                        |        |  |  |  |  |  |
|--------------------------------------------------|--------|--|--|--|--|--|
| <b>选择安装位置</b><br>将V3_Aml_Burn_Tool安装到何处 <b>?</b> |        |  |  |  |  |  |
| 📗 安装向导将把V3_Aml_Burn_Tool安装到以下文件夹中。               |        |  |  |  |  |  |
| 点击"下一步"继续。如果您要选择不同的文件夹,请点击"浏览"。                  |        |  |  |  |  |  |
| D:\3.4\工具文件\V3_setup\V3                          | 浏览 @)… |  |  |  |  |  |
| 必须至少有123.4兆字节(MB)的闲置磁盘空间。<br>Chinese(Simplified) | Travsk |  |  |  |  |  |
|                                                  |        |  |  |  |  |  |
| 4) Нажмите Далее для продолжения                 |        |  |  |  |  |  |

| 🧧 安装向导 - V3_Aml_Burn_Tool                                              |
|------------------------------------------------------------------------|
| 选择附加任务<br>要执行哪些附加任务?                                                   |
| 请选择安装V3_Aml_Burn_Tool时需要执行的附加任务,然后点击"下一步"。<br>附加快捷方式:<br>☑ 创建桌面快捷方式 @) |
| Chinese(Simplified)                                                    |

5) Запустится процесс установки

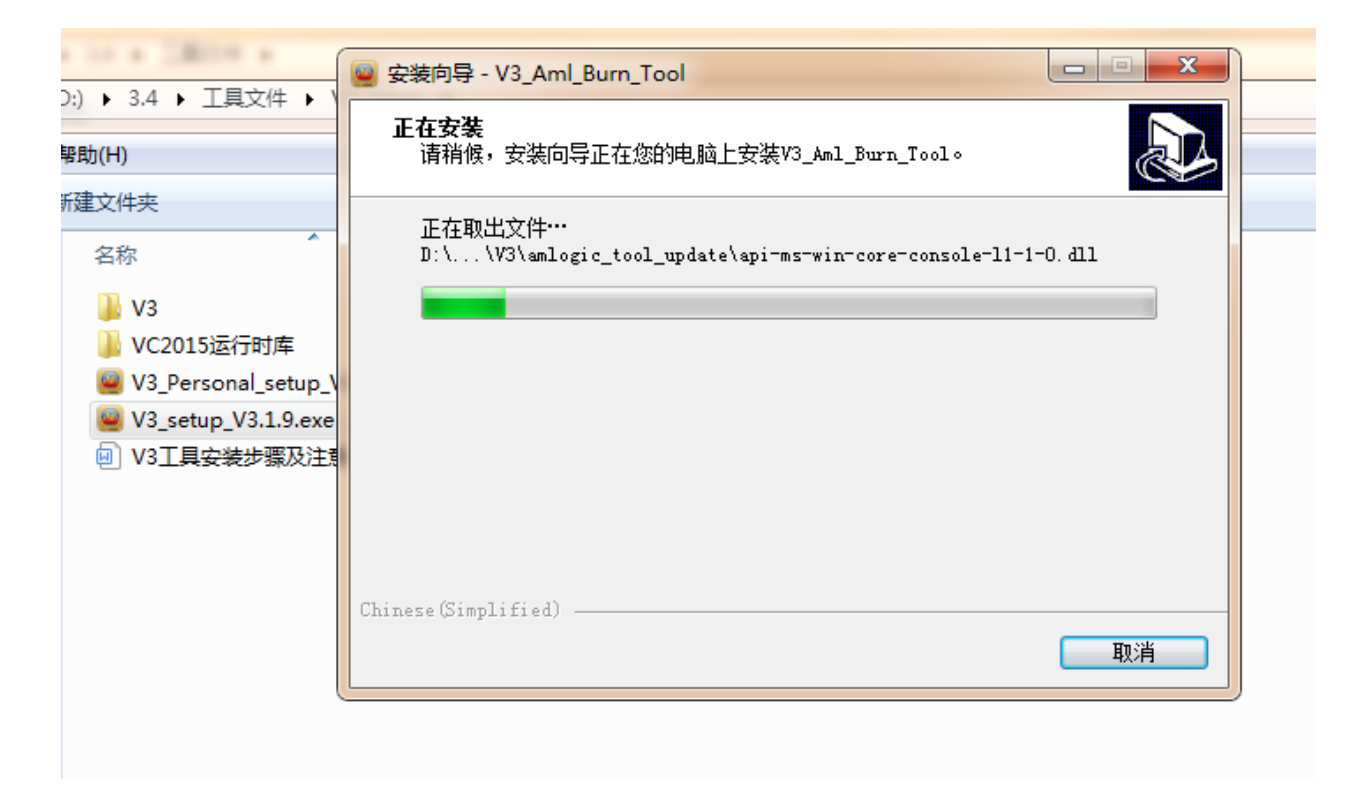

6) После завершения процесса установки, нужно установить драйвера, для этого нажмите Далее

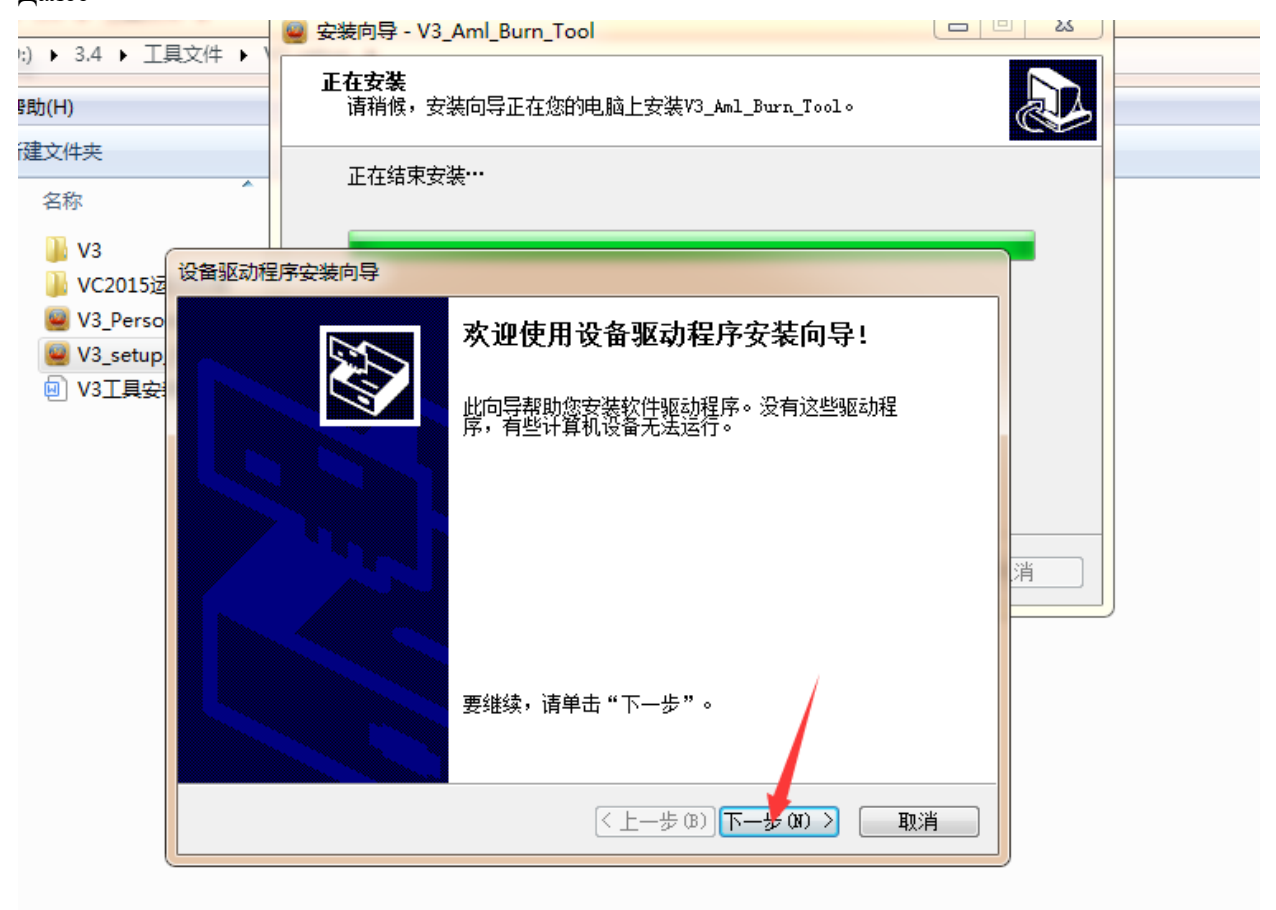

7) Запустится процесс установки драйверов

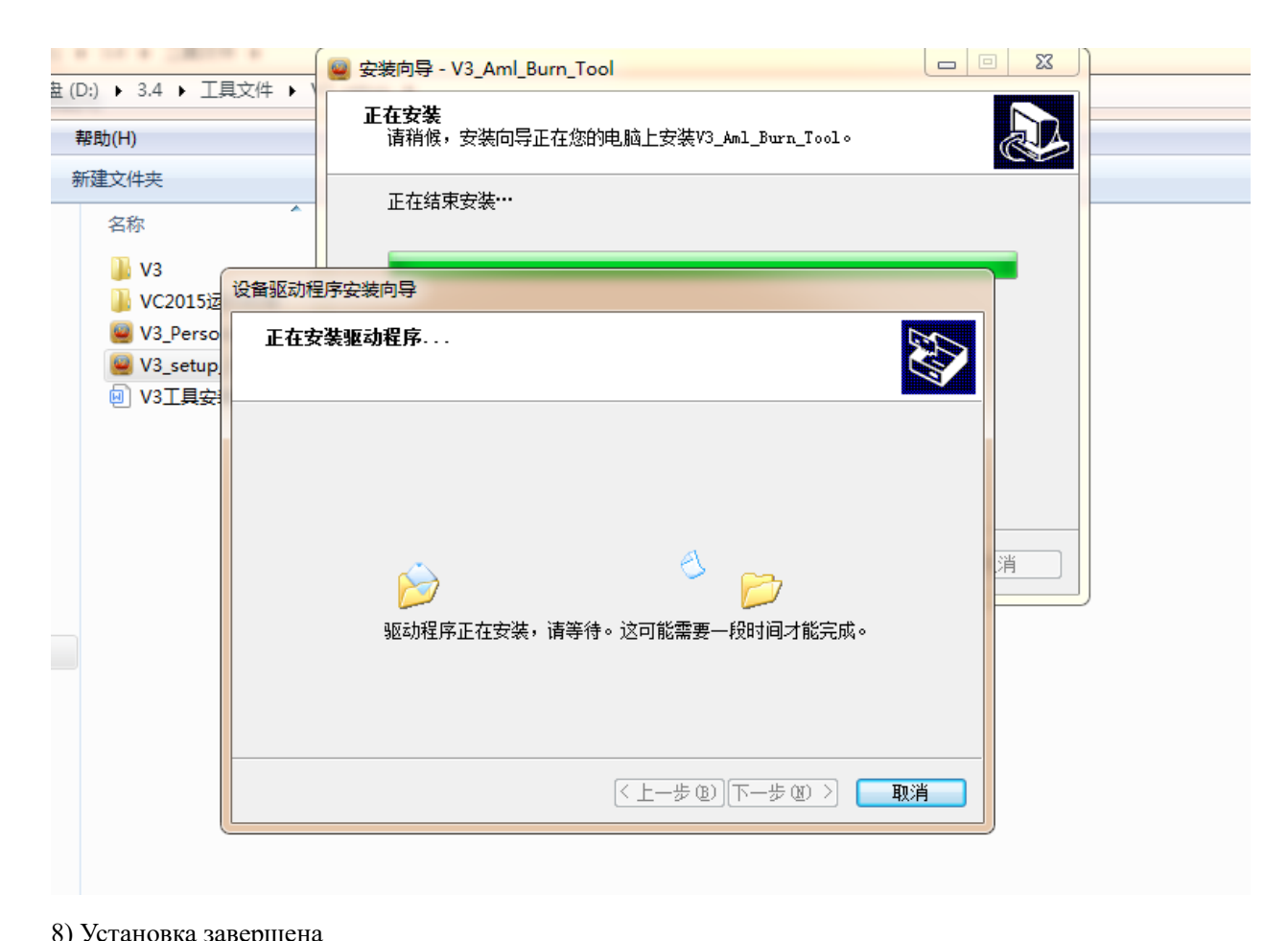

| о) эетановка завер                  |                                                          |   |
|-------------------------------------|----------------------------------------------------------|---|
| ▶ 3.4 ▶ 丁目文件 ▶ 1                    | ₩ 安装向导 - V3_Aml_Burn_Tool                                |   |
| )(H)                                | 正在安装<br>请稍候,安装向导正在您的电脑上安装V3_Anl_Burn_Tool。               |   |
| 文件夹<br>名称                           | 正在结束安装…                                                  |   |
| ▶ V3<br>▶ VC2015运                   |                                                          |   |
| ₩ V3_Perso<br>₩ V3_setup<br>● V3工具安 | 正在完成设备驱动程序安装向导                                           |   |
|                                     | 此计算机上成功地安装了此驱动程序。<br>现在您可以将设备连接到此计算机。如果此设备附有说明,<br>请先阅读。 |   |
|                                     |                                                          | 消 |
|                                     | 驱动程序名 状态<br>✓libwdi (WinUSB) VS 可以使用了                    |   |
|                                     | 〈上一步 ⑫) 完成   取消                                          |   |

9) Распакуйте файл прошивки

Запускаем программу и выбираем "setting", затем выбираем прошивку(файл"img")
\*Для работы данного приложения необходимы права администратора.

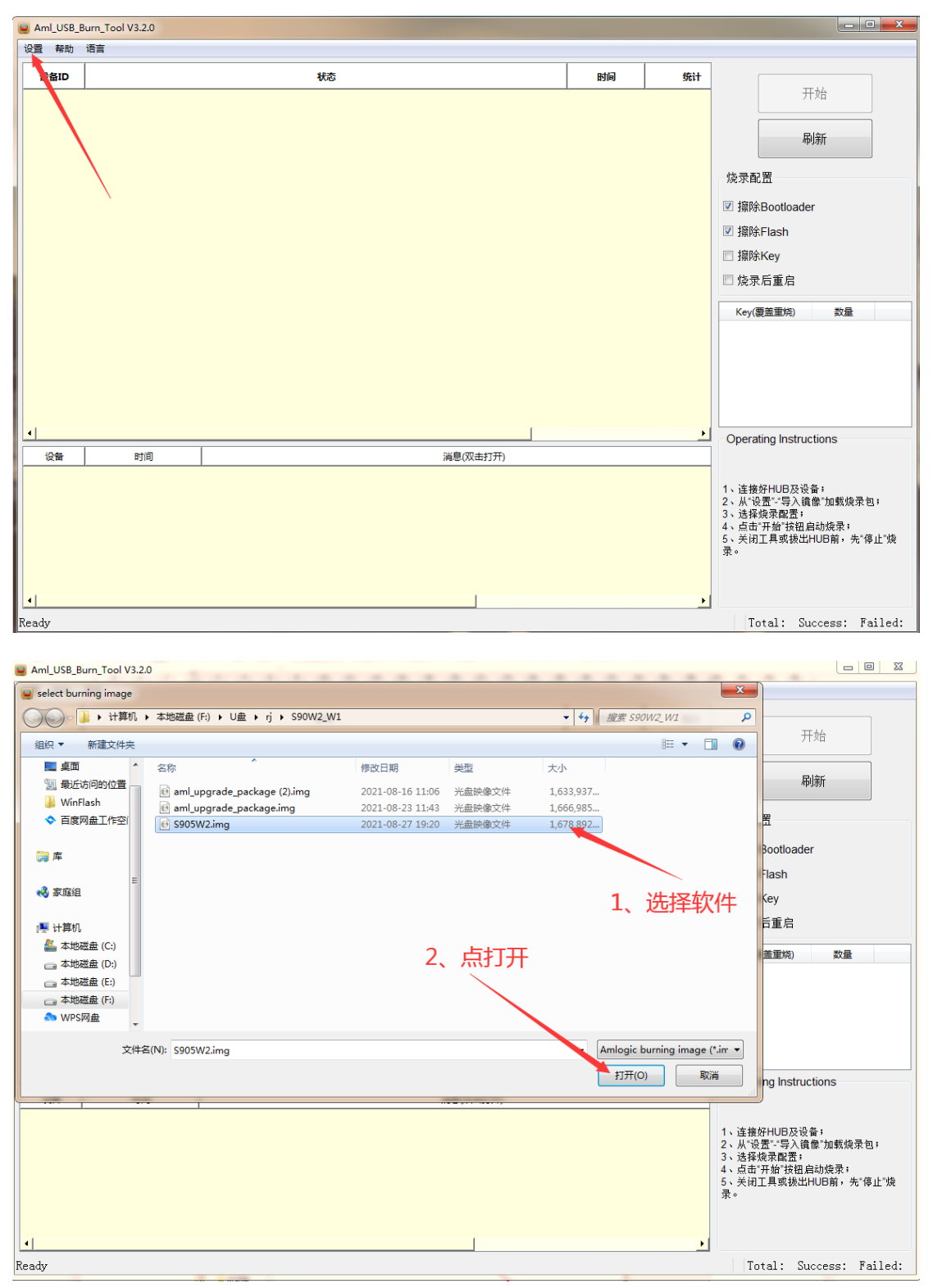

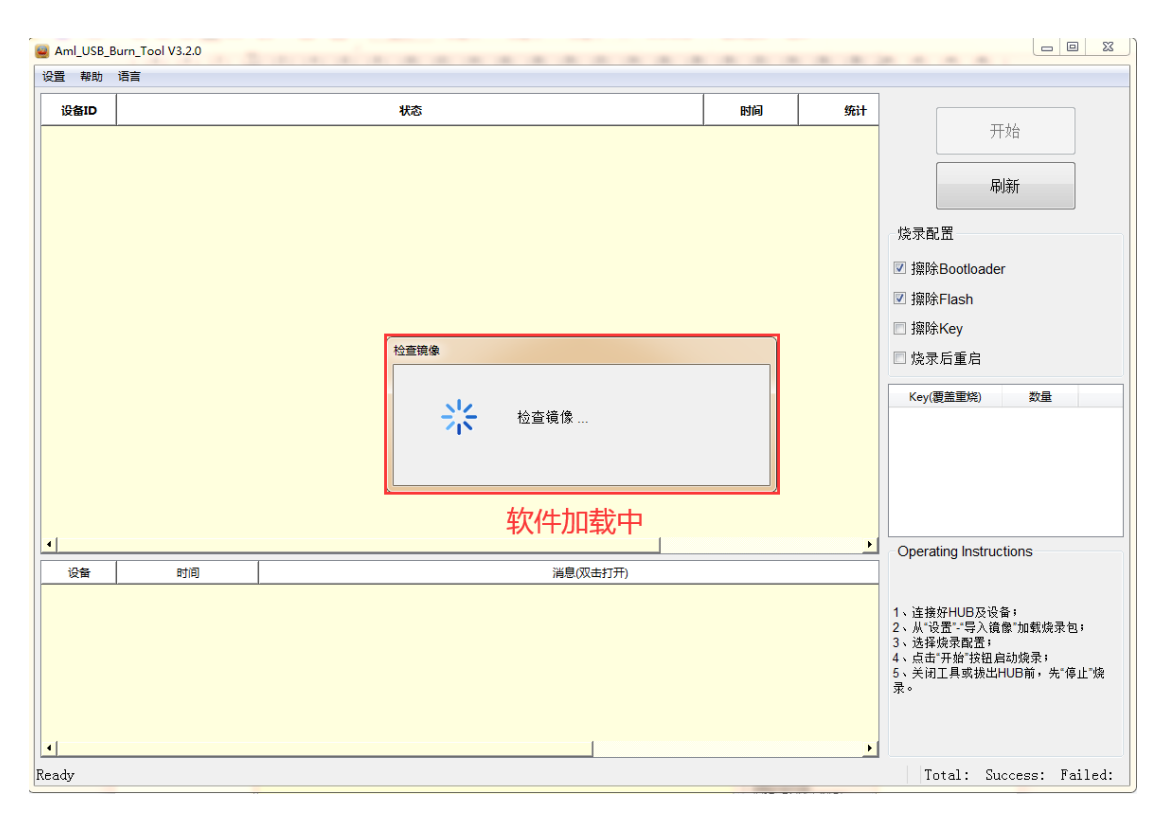

 Нужно установить драйвера: для этого, удерживая кнопку на смарт-приставке (см. фото), подключите ее к USB-кабелю (USB A-USB A), подождите 10секунд, отпустите кнопку.
Запустится установка драйверов. После установки драйверов вытаскиваем USB-кабель.

\*\*Данный шаг актуален для первого подключения устройства к конкретному USB-разъему на компьютере, то есть если будет прошиваться следующая приставка через этот же USB-разъем, то этот шаг пропускаем и переходим к следующему.

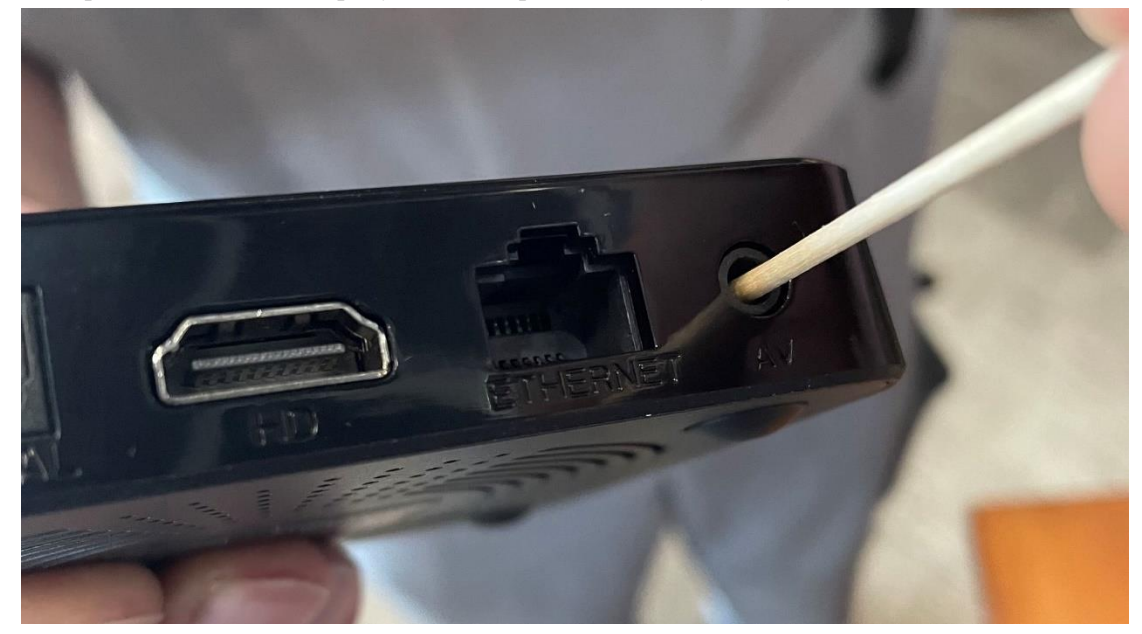

12) Нажимаем на старт и, удерживая кнопку на смарт-приставке, воткнуть USB-кабель, подождать около 10 секунд, отпустить кнопку, далее запустится обновление прошивки.

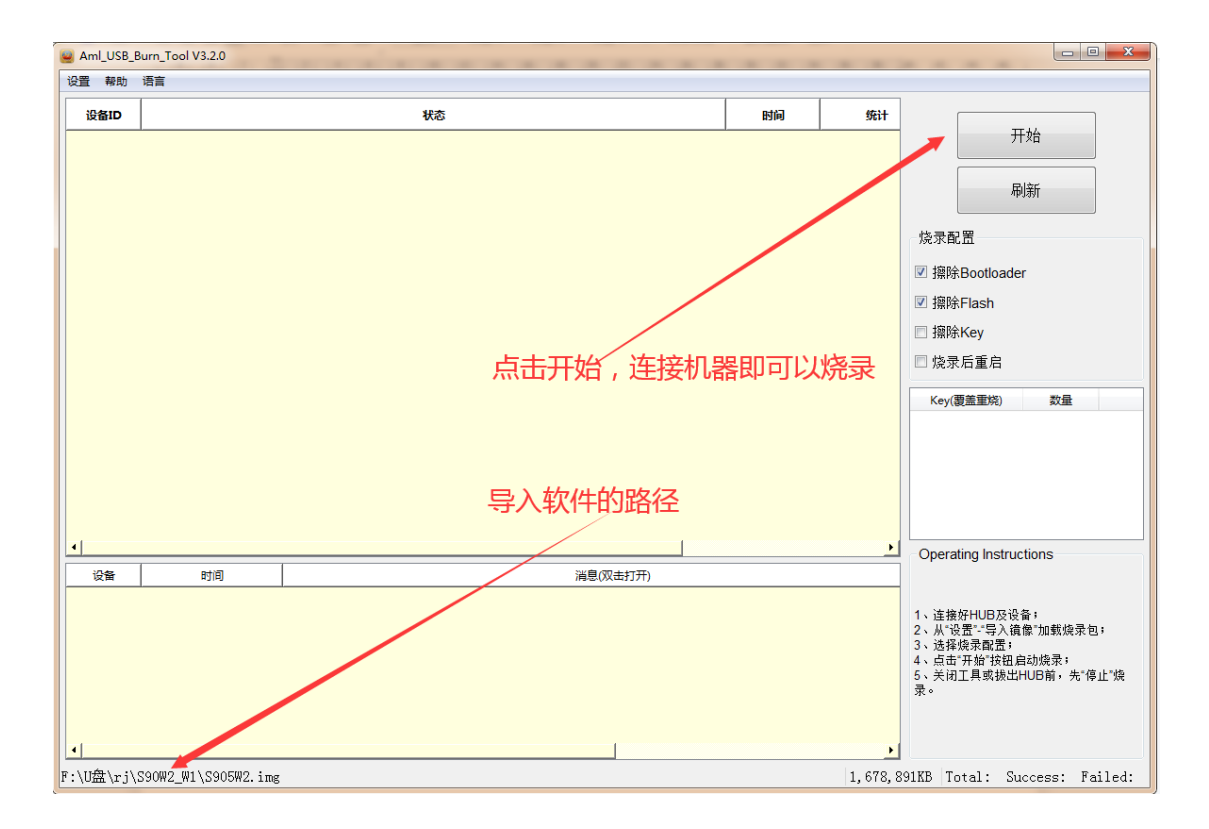